## **Registration instructions for EatonCare / TRC training:**

- 1. Go to <u>www.my.eaton.com</u>
- 2. Login with email address and password
- 3. To the right, click Eaton University under Quick Links
- 4. Enter the course code **EDUWD050820** into "what would you like to learn today?"
- 5. Choose register from the select dropdown menu on the right
- 6. Click the radio button next to the requested class, date, and time
- 7. Click *add to cart* in bottom right corner
- 8. To checkout, click on the *shopping cart* in the upper right corner in the top menu bar
- 9. You must register to get log-in info and links!